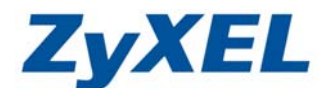

www.zyxel.com.tw

Version 1.0

NSA-220 新增使用者、群組、共用

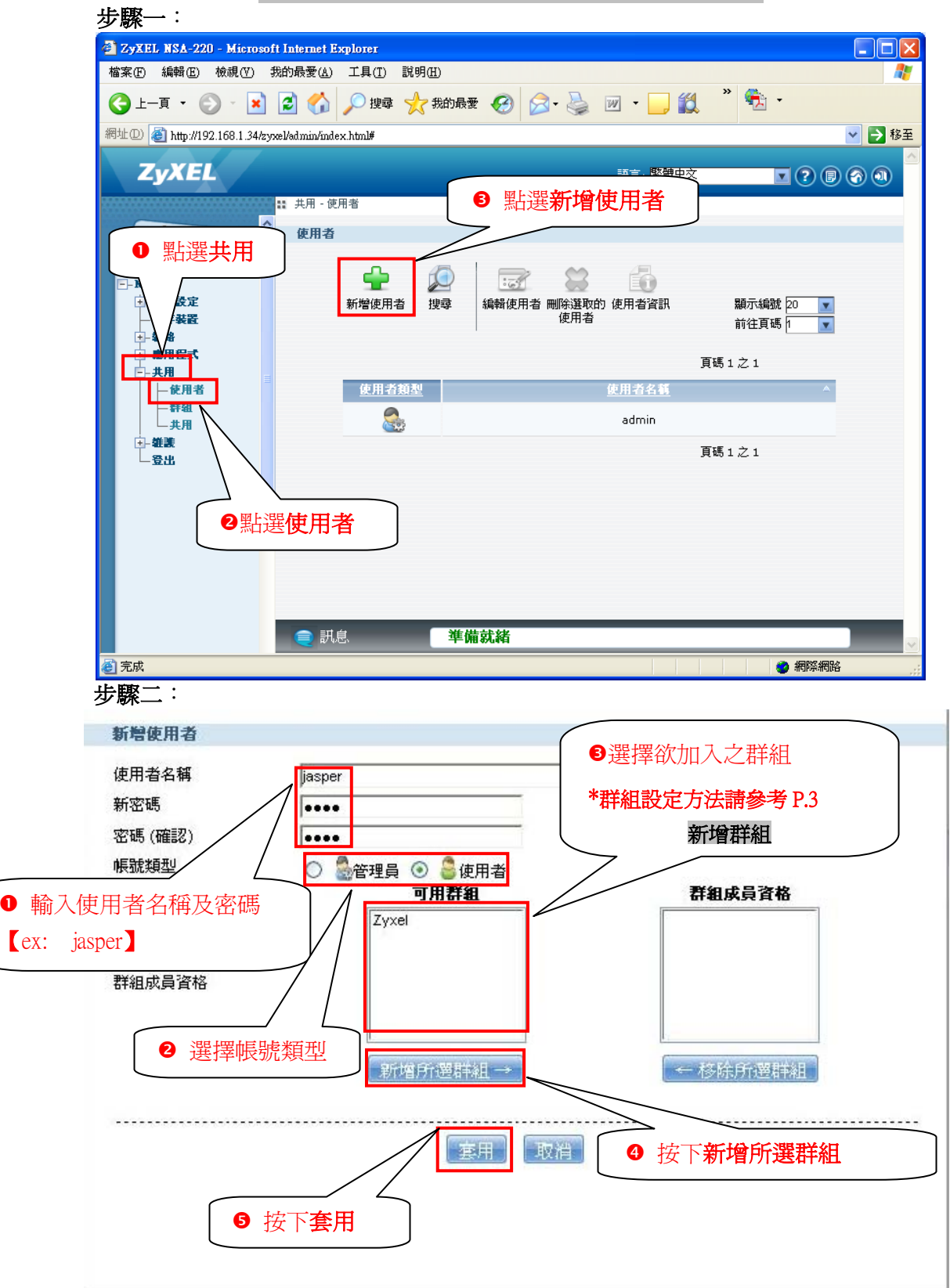

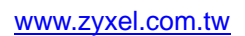

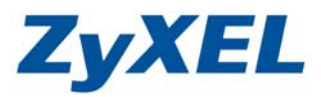

## 成功新增使用者後即會出現在畫面中

| ZyXEL NSA-220 - Microsoft Internet Explorer                                     |         |
|---------------------------------------------------------------------------------|---------|
| 檔案·E 編輯·E 檢視·E 我的最愛(A) 工具(I) 說明(H)                                              | A 19    |
| ③ 上─頁 ▼ ② ▼ 区 公 20 按尋 ☆ 我的最爱 	 ○ 20 ▼ ○ 10 0 10 10 10 10 10 10 10 10 10 10 10 1 |         |
| 網址① ⑧ http://192.168.1.34/zyxel/admin/index.html#                               | 💙 🄁 移至  |
| ZyXEL         語言: 繁體中交         文         文                                      | ) 🔊 🔍 🖄 |
| 22                                                                              |         |
| ▲ 使用者                                                                           |         |
| Status                                                                          |         |
| F-NSA-220                                                                       |         |
| → 系统設定 新增使用者 搜尋 編輯使用者 刪除選取的 使用者資訊 顯示編號 20 🔽                                     |         |
| ● 「「「「「」」「「」」」 「「」」 「「」」 「」」 「」」 「」 「」」 「」 「                                    |         |
|                                                                                 |         |
| 自碼1之1<br>[]                                                                     |         |
| 一使用者         使用者類型         使用者名載         ^                                      |         |
| ー評組<br>上共用 Saper                                                                |         |
|                                                                                 |         |
| L 登出 🛛 🖉 admin                                                                  |         |
| 頁碼1之1                                                                           |         |
|                                                                                 |         |
| 一工队恢航建立                                                                         |         |
|                                                                                 |         |
|                                                                                 |         |
|                                                                                 |         |
| ● 訊息 準備就緒                                                                       |         |
| ● 完成                                                                            | å "i    |

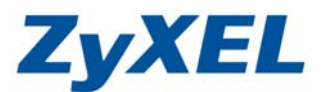

新增群組

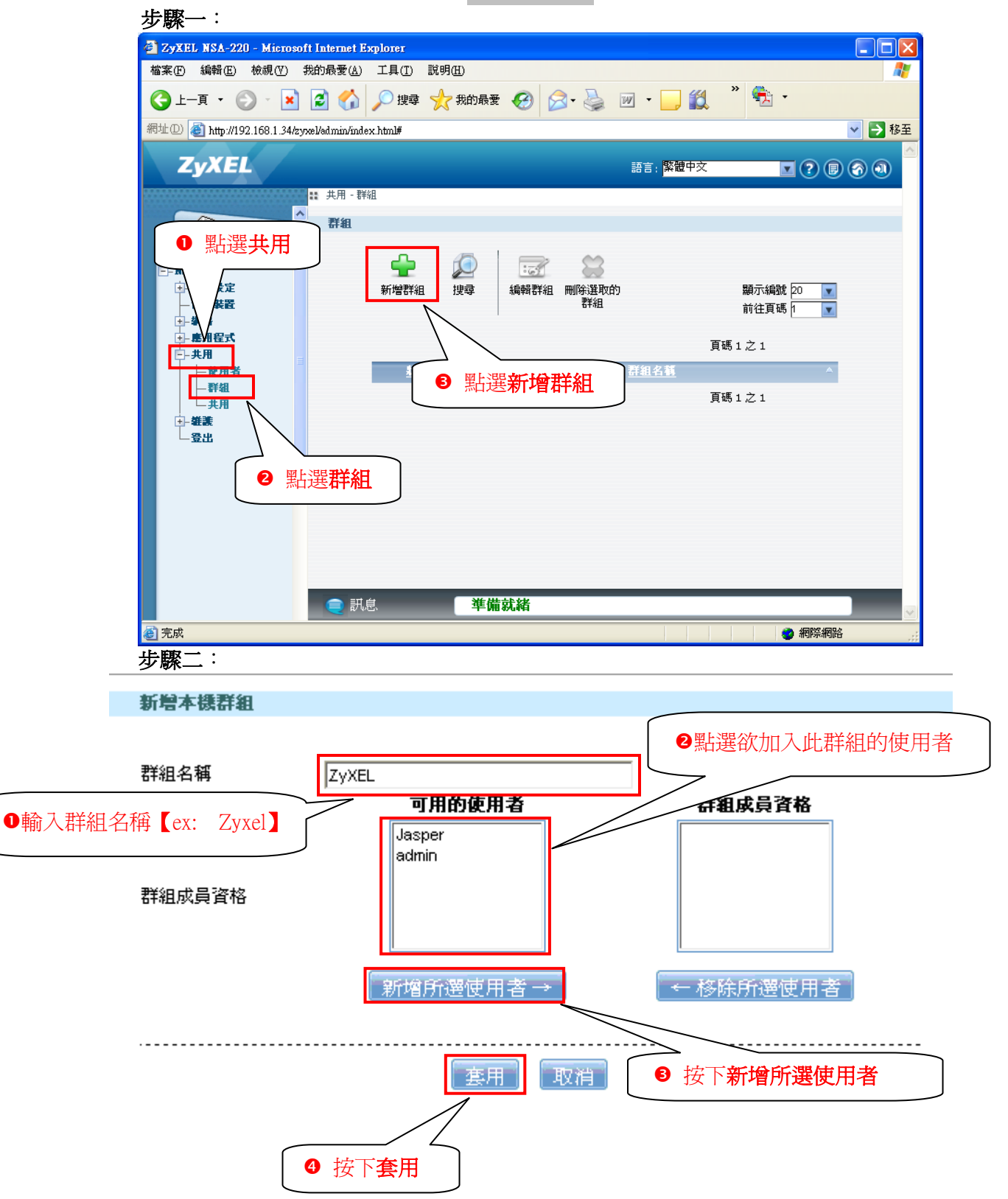

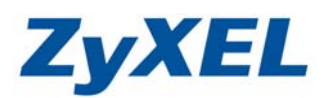

## 新增群組完成

| 🕘 ZyXEL NSA-220 - Microsoft    | Internet Explorer                                  |                   |                       |                       |          |  |  |  |
|--------------------------------|----------------------------------------------------|-------------------|-----------------------|-----------------------|----------|--|--|--|
| 檔案(F) 編輯(E) 檢視(V) 我            | 約最愛( <u>A</u> ) 工具(T) 說明(H)                        |                   |                       |                       | <b>.</b> |  |  |  |
| ③⊥─頁 • ② • 区                   | 💈 🏠 🔎 搜尋 🌟 券                                       | 的最爱 🧭 🔗 🕹         | w · 📙 🎇               | » 🔁 -                 |          |  |  |  |
| 網址① 🥘 http://192.168.1.34/zyxe | 網址D) 🕘 http://192.168.1.34/zyxel/admin/index.html# |                   |                       |                       |          |  |  |  |
| ZyXEL                          |                                                    |                   | 語言: <mark>繁體中文</mark> |                       | <u> </u> |  |  |  |
|                                | 昰 共用 - 群組                                          |                   |                       |                       |          |  |  |  |
| () Status                      | 群組                                                 |                   |                       |                       |          |  |  |  |
|                                |                                                    |                   |                       |                       |          |  |  |  |
| NSA-220                        | <b>-</b>                                           |                   |                       |                       |          |  |  |  |
| ▲ 「「「」 不端設定<br>— 儲存裝置          | 新增群組 搜                                             | 享 編輯群組 刪除選取<br>詳組 | 的                     | 顯示編號 20 ▼<br>前往百碼 h ▼ |          |  |  |  |
| 1- 網路                          |                                                    | I                 |                       |                       |          |  |  |  |
| →- 歴用程式<br>                    |                                                    |                   | 頁碼                    | 1之1                   |          |  |  |  |
| 使用者                            | <u>状態</u>                                          |                   | 群組名種                  | ^                     |          |  |  |  |
|                                | 88                                                 |                   | ZyXEL                 |                       |          |  |  |  |
| <u>↓</u> 發展<br><u>↓</u> 登出     |                                                    |                   | 頁碼                    | 1之1                   |          |  |  |  |
|                                |                                                    | 完                 | 成群組建立                 | ]                     |          |  |  |  |
|                                |                                                    |                   |                       |                       |          |  |  |  |
|                                |                                                    |                   |                       |                       |          |  |  |  |
|                                | <b>二</b> 詳自                                        | 淮借计建              |                       |                       |          |  |  |  |
|                                |                                                    |                   |                       |                       |          |  |  |  |
| ℰ 元成                           |                                                    |                   |                       | 🥑 網際網路                |          |  |  |  |

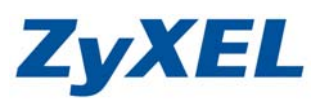

新增共用

| (3)上一頁 ▼ (2) ▼ 網址(0) (2) 169                                                                                                    | 1 34/20val/admin/index html#                                                                                                    | 我的最愛 🛃 🏹 🤞                                      | i w • 📙 🚺                                          |                         |                                                                                                    | 这至                                                                                                    |
|----------------------------------------------------------------------------------------------------|----------------------------------------------------------------------------------------------------|-------------------------------------------------|----------------------------------------------------|-------------------------|----------------------------------------------------------------------------------------------------|----------------------------------------------------------------------------------------------------|
|                                                                                                    |                                                                                                    |                                                 |                                                    |                         |                                                                                                    |                                                                                                    |
| ● 點選共/                                                                                                    |                                                                                                    |                                                 |                                                    |                         |                                                                                                    |                                                                                                    |
| 1 使同服器                                                                                                    |                                                                                                    | ●點選新增共                                          | 明                                                  |                         |                                                                                                    |                                                                                                    |
| 下载服務<br>Web 發行                                                                                                    |                                                                                                    |                                                 | _                                                  |                         |                                                                                                    |                                                                                                    |
| Broadcatchin<br>印書標伺服器                                                                                                    | 3         3         5         5         5         5         5         5         5         5         5         5         5         5         5         5         5         5         5         5         5         5         5         5         5         5         5         5         5         5         5         5         5         5         5         5         5         5         5         5         5         5         5         5         5         5         5         5         5         5         5         5         5         5         5         5         5         5         5         5         5         5         5         5         5         5         5         5         5         5         5         5         5         5         5         5         5         5         5         5         5         5         5         5         5         5         5         5         5         5         5         5         5         5         5         5         5         5         5         5         5         5         5         5         5         5         5                                                                                                    | i 🌆 🏎 🐱 i 🌆 i 🏎 i 🏎 i 🏎 i i i i i i i i i i i i | <br>+用瀏覽器                                          |                         |                                                                                                    |                                                                                                    |
| □ 共用                                                                                                    |                                                                                                    |                                                 |                                                    |                         |                                                                                                    |                                                                                                    |
|                                                                                                    |                                                                                                    | <u>共用名籍</u><br>video                            | <u>分享路佳</u>                                        | <u>共用雖有人</u>            | 公開                                                                                                    |                                                                                                    |
| □-雄謙                                                                                                    | 通 預先定義                                                                                                    | photo                                           | CSO/photo                                          | admin                   | 公開                                                                                                    |                                                                                                    |
| 一电器                                                                                                    | 通 預先定義                                                                                                    | music                                           | CSO/music                                          | admin                   | 公開                                                                                                    |                                                                                                    |
| - 設定<br>- 潮體升計                                                                                                    | 2111日来                                                                                                    | public                                          | CSO/public                                         | admin                   | 公開                                                                                                    |                                                                                                    |
| 日本語を                                                                                                    | 日本医院而有                                                                                                    | admin                                           | CSO/admin                                          | admin                   | 擁有人專用                                                                                                    |                                                                                                    |
| 完成                                                                                                    | € 訊息                                                                                                    | 準備就緒                                            |                                                    |                         | 網際網路                                                                                                    |                                                                                                    |
| <sup>劉完成</sup><br>步 <b>驟</b> 二:<br>書共用                                                                                                    | € 訊息                                                                                                    | 準備就緒                                            |                                                    |                         | ) 網際網路<br>① 輸入 +                                                                                                    | <b>共用名稱【</b> 6                                                                                                    |
| ② <sup>完成</sup> 步驟二:       曾共用       名稱                                                                                                    | ● 訊息                                                                                                    | 準備就緒                                            |                                                    |                         | ) 網際網路<br>① 輸入<br>2 選擇<br>3 選擇<br>4                                                                                                    | ↓用名稱【€<br>故碟區<br>共用屬於者                                                                                                    |
| ◎ <sup>完成</sup> 步驟二: 曾共用 月名稱 第區                                                                                                    | ● 訊息<br>test<br>CSO ( 232.75 GB )                                                                                                    | 準備就緒                                            |                                                    |                         | ) 網際網路<br>①輸入<br>2 選擇磁<br>8 選擇<br>*預設                                                                                                    | 共用名稱【<br>依碟區<br>共用屬於者<br>注爲 admin                                                                                                    |
| <u>副完成</u><br>步 <b>驟二</b> :<br>曾共用<br>用名稱<br>業區<br>共用屬於                                                                                                    | ● 訊息<br>test<br>CSO(232.75 GB)<br>admin                                                                                                    | 準備就緒                                            |                                                    |                         | ) 欄 編編<br>1 輸入<br>2 選擇<br>3 選擇<br>*預設                                                                                                    | 共用名稱<br>【<br>e<br>故<br>碟<br>區<br>共用<br>屬<br>於<br>者<br>:<br>二<br>:<br>:<br>:<br>:<br>:<br>:<br>:<br>:<br>:<br>:<br>:<br>:<br>:                                                                                                    |
| <ul> <li>副売成</li> <li>步驟二:</li> <li> </li> <li>                   日名稱</li></ul>                                                                                                    | ● 訊息<br>test<br>CSO(232.75 GB)<br>admin                                                                                                    | 準備就緒                                            | ×芏叶湖                                               | 百古力潮                    | ) 網際網路<br>①輸入共<br>②選擇成<br>③選擇共<br>*預設                                                                                                    | 共用名稱【e<br>兹碟區<br>共用屬於者<br>た爲 admin                                                                                                    |
| ● <sup>完成</sup> 步驟二: 曾共用 用名稱 講區 共用屬於 啓用這個分享 啓用資源回收常                                                                                                    | ● 訊息<br>test<br>CSO (232.75 GB)<br>admin                                                                                                    | 準備就緒                                            | ▼<br>*若此選<br>裡面會多                                  | 項有勾選                    | ) 欄 編 編<br>① 輸入<br>2 選擇<br>3 選擇<br>*預設<br>· 在此共用<br>【 Becycle 】                                                                                                    | 共用名稱<br>使用名稱<br>低<br>磁<br>碟<br>區<br>大<br>用<br>居<br>於<br>者<br>二<br>二<br>二<br>二<br>二<br>二<br>二<br>二<br>二<br>二<br>二<br>二<br>二                                                                                                    |
| ● 元減<br>步驟二:<br>步驟二:<br>子用<br>名稱<br>酒<br>時用屬於<br>客用這個分享<br>客用資源回收前<br>將此共用發行                                                                                                    | ■ 訊息 test CSO (232.75 GB) admin 笥 至媒體伺服器                                                                                                    | 準備就緒<br>▼                                       | ▼<br>*若此選<br>裡面會多<br>夾,所有                          | 項有勾選。                   | <ul> <li>#######</li> <li>①輸入共</li> <li>②選擇却</li> <li>③選擇非</li> <li>*預設</li> <li>*預設</li> <li>*在此共用</li> <li>【Recycle】</li> <li>共用的資料</li> </ul>                                    | 共用名稱<br>使用名稱<br>低<br>構<br>區<br>大<br>用<br>名<br>稱<br>【<br>e<br>数<br>式<br>高<br>admin<br>予<br>資<br>料<br>來<br>的<br>資<br>裕<br>米<br>八<br>の<br>の<br>、<br>者<br>の<br>一<br>、<br>者<br>の<br>一<br>の<br>う<br>本<br>う<br>の<br>う<br>の<br>う<br>本<br>う<br>の<br>う<br>の<br>う<br>の<br>う<br>の<br>う<br>う<br>う<br>の<br>う<br>の<br>う<br>う<br>う<br>う<br>う<br>う<br>う<br>う<br>う<br>う<br>う<br>う<br>う               |
| ○元成<br>步驟二:<br>共用<br>名稱<br>範區<br>用屬於<br>啓用這個分享<br>啓用資源回收前<br>將此共用發行<br>將此共享發行<br>將此共享發行                                                                                                    | ■ 訊息                                                                                                    | 準備就緒                                            | ▼<br>*若此選<br>來,所有<br>都會跑到                          | 項出屬於此前                  | <ul> <li>#解網路</li> <li>①輸入</li> <li>②選擇</li> <li>③選擇</li> <li>*預設</li> <li>*預設</li> <li>*在此共用</li> <li>【Recycle】</li> <li>共用的資料</li> <li>資料夾裡</li> </ul>                            | 共用名稱<br>在<br>做<br>供用<br>屬<br>於<br>者<br>"焉<br>admin<br>了<br>資<br>料<br>來<br>的<br>資<br>料<br>來<br>的<br>資<br>將<br>次                                                                                                    |
| 第500<br>步驟二:<br>步驟二:<br>等共用<br>名稱<br>整用運動<br>客用這個分享<br>整用資源回收<br>將此共用發行<br>將此共享發行<br>將此共享發行<br>將此共享發行<br>書                                                                                                    | <ul> <li>         Itest         CSO ( 232.75 GB )         admin         admin         至媒體伺服器         至媒體伺服器         取換有人專用</li></ul>                                                                                                    | 準備就緒<br>▼                                       | ▼<br>*若此選<br>裡面會多<br>夾,所有<br>都會跑到                  | 項有勾選為此前                 | <ul> <li>######</li> <li>①輸入共</li> <li>②選擇共</li> <li>*預設</li> <li>*預設</li> <li>*在此共用</li> <li>【Recycle】</li> <li>共用的資料</li> <li>資料夾裡</li> </ul>                                     | 共用名稱<br>使用名稱<br>低<br>構<br>區<br>大<br>代<br>二<br>二<br>二<br>二<br>二<br>二<br>二<br>二<br>二<br>二<br>二<br>二<br>二                                                                                                    |
| ● 完成<br>步驟二:<br>ま<br>ま<br>日名稱<br>著區<br>長用屬於<br>啓用這個分享<br>啓用這個分享<br>啓用資源回收的<br>將此共用發行<br>將此共享發行<br>將此共享發行<br>日春取                                                                                                    | <ul> <li>          test      </li> <li>         CSO (232.75 GB)         </li> <li>         admin       </li> <li>         Sadmin       </li> <li>         E媒體伺服器       </li> <li>         E媒體伺服器       </li> <li>         E媒體伺服器       </li> <li>         E媒體伺服器       </li> <li>         E媒體伺服器       </li> </ul>                                                                                                    | 準備就緒                                            | ▼<br>*若此選<br>來,所有<br>都會跑到                          | 項有勾選<br>引出名為<br>前屬於此詞   | <ul> <li>#解##</li> <li>①輸入</li> <li>②選擇</li> <li>*預設</li> <li>*預設</li> <li>*</li> <li>*</li> <li>*</li> <li>*</li> <li>*</li> <li>(Recycle)</li> <li>共用的資料</li> <li>資料來裡</li> </ul> | 共用名稱<br>使<br>做<br>供用<br>屬<br>於<br>者<br>"為<br>admin<br>了<br>資<br>料<br>來<br>的<br>資<br>省<br>料<br>來<br>的<br>資<br>將<br>後                                                                                                    |
| ● 元減<br>步驟二:<br>共用<br>名稱<br>範區<br>用屬於<br>啓用這個分享<br>啓用這個分享<br>啓用資源回收約<br>將此共用發行<br>將此共享發行<br>將此共享發行<br>存取                                                                                                    | <ul> <li>              Eest             CSO ( 232.75 GB )             admin                admin                 admin                 admin                 admin                 admin                 admin                 admin                 admin                 admin                 admin                 admin                 admin                 admin                 Admin                 admin                 cig                 admin                 admin                 Admin                 Augh                 Augh                 Augh                 augh                 Augh   </li></ul>                                                                                                    | 準備就緒                                            | ▼<br>*若此選<br>裡面會多<br>夾,所有<br>都會跑到                  | 項有勾選。<br>有名為為<br>了周上述的行 | <ul> <li>#######</li> <li>①輸入共</li> <li>②選擇共</li> <li>*預設</li> <li>*預設</li> <li>*在此共用</li> <li>【Recycle】</li> <li>共用的資料</li> <li>資料夾裡</li> </ul>                                    | 共用名稱<br>使<br>做<br>供<br>碼<br>個<br>加<br>的<br>除<br>後                                                                                                    |
| ● <sup>完成</sup> 步驟二: 井用 名稱 客用這個分享 客用這個分享 客用資源回收前 將此共享發行 将此共享發行 存取                                                                                                    | <ul> <li>              Itest          </li> <li>             CSO (232.75 GB)</li></ul>                                                                                                    | 準備就緒                                            | ▼<br>*若此選<br>來,所有<br>都會跑到                          | 項有勾選為調合                 | <ul> <li>####################################</li></ul>                                                                                                    | 共用名稱<br>(<br>故碟馬屬於者<br>(為 admin<br>)<br>資料<br>來<br>的資<br>除後                                                                                                    |
| ● 完成<br>步驟二:<br>步驟二:<br>● 共用<br>名稱<br>酒區<br>將用屋於<br>啓用這個分享<br>啓用資源回收前<br>將此共用發行<br>將此共享發行<br>一<br>将取<br>日<br>日<br>日<br>日<br>日<br>日<br>日<br>一<br>一<br>一<br>一<br>一<br>一<br>一<br>一<br>一<br>一<br>一<br>一<br>一                                                                                                    | <ul> <li>              Eest          </li> <li>             CSO ( 232.75 GB )             admin         </li> <li>             admin         </li> <li>             E媒體伺服器         </li> <li>             E媒體伺服器         </li> <li>             Web         </li> <li>             Tuğa ( 1)         </li> <li>             Tuğa ( 1)         </li> <li>             Admin         </li> </ul> <li>             GSO ( 232.75 GB )         </li> <li>             admin         </li> <li>             Admin         </li> <li>             GSO ( 232.75 GB )         </li> <li>             admin         </li> <li>             admin         </li>                                                                                                    | 準備就緒                                            | ▼<br>*若此選<br>裡一一一一一一一一一一一一一一一一一一一一一一一一一一一一一一一一一一一一 | 項有勾選時出版的                | <ul> <li>######</li> <li>①輸入;</li> <li>②選擇;</li> <li>*預設</li> <li>*預設</li> <li>*在此共用</li> <li>【Recycle】</li> <li>共用的資料</li> <li>資料來裡</li> </ul>                                     | 共用名稱<br>(<br>故<br>供用<br>區<br>(<br>た)                                                                                                    |
| <ol> <li>         完成     </li> <li>              テ成         </li> <li>              日本市区         </li> </ol> P             A                                                                                                    | <ul> <li>              Itest          </li> <li>             CSO (232.75 GB)             admin         </li> <li>             admin         </li> <li>             Sature         </li> <li>             Eyy 體伺服器         </li> <li>             Ewy 健伺服器         </li> <li>             Ewy 健伺服器         </li> <li>             Ewy 健伺服器         </li> <li>             Ewy 健伺服器         </li> <li>             Ewy 健伺服器         </li> <li>             Ewy eb         </li> <li>             Ewy eb         </li> <li>             Ewy eb         </li> <li>             Ewy eb         </li> <li>             Ewy eb         </li> <li>             Ewy eb         </li> </ul> <li>             Ewy eb         <ul>             Ewy eb             Ewy eb         </ul></li>                                                                                                    | 準備就緒                                            | ▼<br>*若此選<br>裡面。所有<br>都會跑到                         | 項有勾選為此前                 | <ul> <li>####################################</li></ul>                                                                                                    | 共用名稱<br>(<br>故碟馬屬於者<br>(為 admin<br>)<br>資<br>資<br>資<br>資<br>資<br>資<br>資<br>次<br>、<br>、<br>、<br>、<br>、<br>、<br>、<br>、<br>、<br>、<br>、<br>、                                                                                                    |
| <ol> <li>         完成     </li> <li>         步驟二:     </li> <li>         井用     </li> <li>         名稱     </li> <li>         福爾     </li> <li>         路開這個分享     </li> <li>         啓用 澄調回收前     </li> <li>         將此共用發行調     </li> <li>         將此共享發行調     </li> <li>         時期     </li> <li>         中国存取類型     </li> </ol> 共用存取類型 | <ul> <li>         test         CSO (232.75 GB)         admin         admin         Exit the definition of the definition of the definition</li></ul> | 準備就緒                                            | ▼<br>*若此選<br>一<br>都會跑到                             | 項有勾選時上述的                | <ul> <li>######</li> <li>①輸入;</li> <li>②選擇;</li> <li>*預設</li> <li>*預設</li> <li>*在此共用</li> <li>【Recycle】</li> <li>共用的資料</li> <li>資料來裡</li> </ul>                                     | 共用名稱<br>(<br>在<br>本<br>構<br>属<br>合<br>本<br>代<br>二<br>名<br>稱<br>【<br>の<br>、<br>本<br>名<br>本<br>代<br>に<br>、<br>る<br>本<br>合<br>、<br>本<br>名<br>本<br>に<br>、<br>る<br>る<br>d<br>m<br>in<br>の<br>う<br>る<br>か<br>さ<br>ろ<br>る<br>の<br>前<br>の<br>う<br>る<br>た<br>う<br>る<br>の<br>前<br>の<br>う<br>る<br>た<br>う<br>る<br>の<br>前<br>の<br>う<br>う<br>う<br>う<br>う<br>う<br>う<br>う<br>う<br>う<br>う<br>う<br>う |

www.zyxel.com.tw

Version 1.0

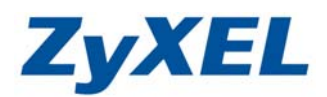

步驟三:

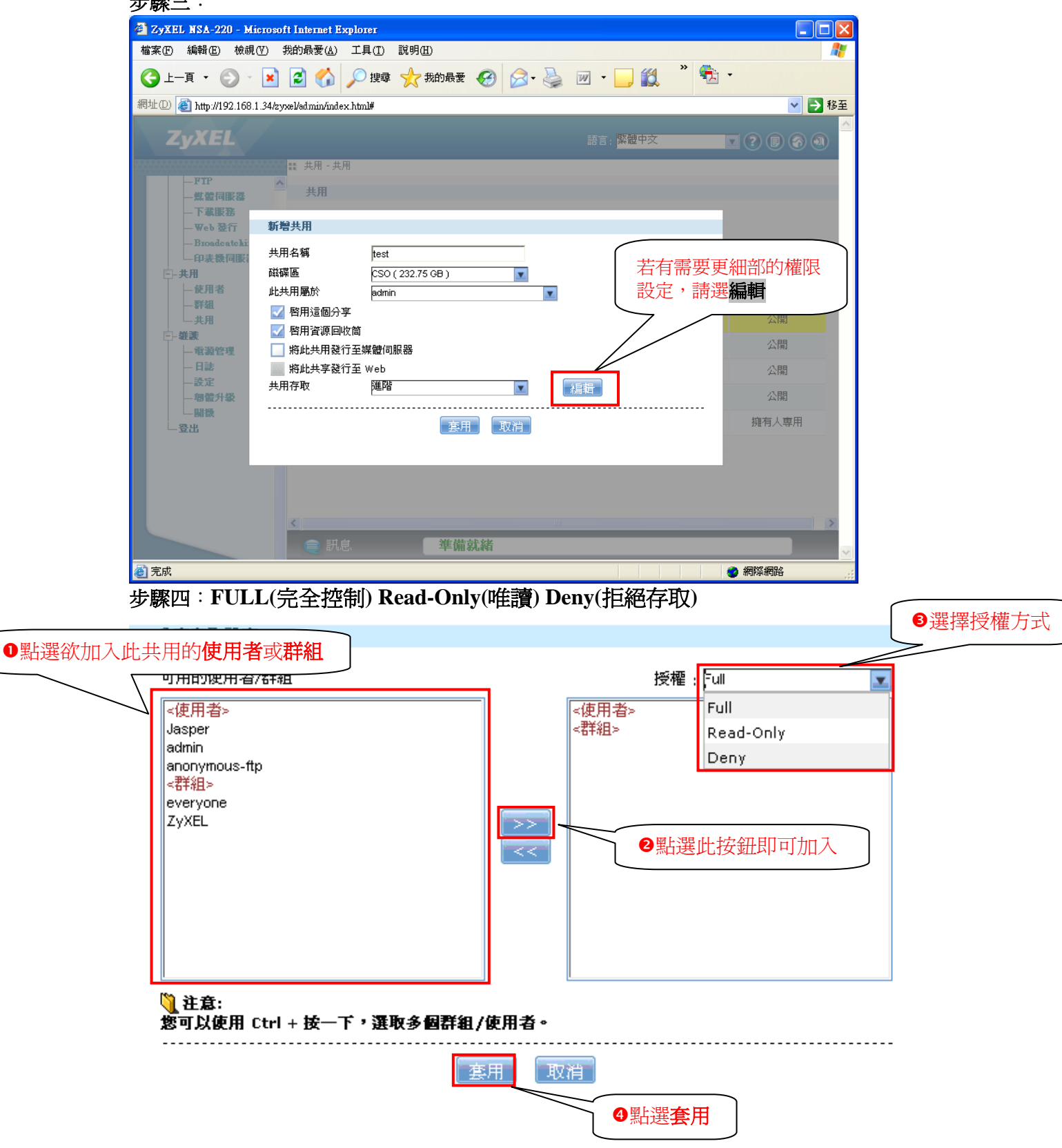

\*請特別注意!!在進階設定中沒有加到授權欄位的使用者或群組將無法看到此共用資料夾

www.zyxel.com.tw

Version 1.0

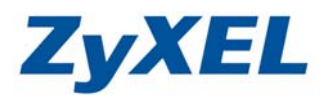

| ZyXEL NSA-220 - Microsof                | 't Internet Explorer                                                                                                    |                |                        |                  |             |  |  |
|-----------------------------------------|----------------------------------------------------------------------------------------------------|----------------|------------------------|------------------|-------------|--|--|
| 檔案(F) 編輯(E) 檢視(V) 手                     | 版的最愛( <u>A</u> ) 工具( <u>T</u> ) [                                                                                                    | 說明( <u>H</u> ) |                        |                  | A*          |  |  |
| 🕒 - j - 🕥 - 🗙                           | 💈 🏠 🔎 搜尋                                                                                                    | 📩 我的最愛 🚱 🔗     | 🎍 🗹 • 🗔 🛍              | » 🐔              | 1 -         |  |  |
| 網址D) 🙋 http://192.168.1.34/zyz          | xel/admin/index.html#                                                                                                    |                |                        |                  | 🖌 🄁 移至      |  |  |
| ZyXEL                                   |                                                                                                    |                | 語言: <mark>繁體中</mark> 交 |                  | ? • • • • • |  |  |
|                                         | 🏭 共用 - 共用                                                                                                    |                |                        |                  |             |  |  |
| ▲<br>- 煤酸伺服器<br>- 下番服務                  | 共用                                                                                                    |                |                        |                  |             |  |  |
| - Web 登行<br>- Broadcatching<br>- 印表铁伺服器 | → ●     ●     ●     ●     ●     ●     ●     ●     ●     ●     ●     ●     ●     ●     ●     ●     ●     ●     ●     ●     ●     ●     ●     ●     ●     ●     ●     ●     ●     ●     ●     ●     ●     ●     ●     ●     ●     ●     ●     ●     ●     ●     ●     ●     ●     ●     ●     ●     ●     ●     ●     ●     ●     ●     ●     ●     ●     ●     ●     ●     ●     ●     ●     ●     ●     ●     ●     ●     ●     ●     ●     ●     ●     ●     ●     ●     ●     ●     ●     ●     ●     ●     ●     ●     ●     ●     ●     ●     ●     ●     ●     ●     ●     ●     ●     ●     ●     ●     ●     ●     ●     ●     ●     ●     ●     ●     ●     ●     ●     ●     ●     ●     ●     ●     ●     ●     ●     ●     ●     ●     ●     ●     ●     ●     ●     ●     ●     ●     ●     ●     ●     ●     ●     ●     ●     ●     ●     ●     ●     ●     ●     ●     ●     ●     ●     ●     ●     ●     ●     ●     ●     ●     ●     ●     ●     ●     ●     ●     ●     ●     ●     ●     ●     ●     ●     ●     ●     ●     ●     ●     ●     ●     ●     ●     ●     ●     ●     ●     ●     ●     ●     ●     ●     ●     ●     ●     ●     ●     ●     ●     ●     ●     ●     ●     ●     ●     ●     ●     ●     ●     ●     ●     ●     ●     ●     ●     ●     ●     ●     ●     ●     ●     ●     ●     ●     ●     ●     ●     ●     ●     ●     ●     ●     ●     ●     ●     ●     ●     ●     ●     ●     ●     ●     ●     ●     ●     ●     ●     ●     ●     ●     ●     ●     ●     ●     ●     ●     ●     ●     ●     ●     ●     ●     ●     ●     ●     ●     ●     ●     ●     ●     ●     ●     ●     ●     ●     ●     ●     ●     ●     ●     ●     ●     ●     ●     ●     ●     ●     ●     ●     ●     ●     ●     ●     ●     ●     ●     ●     ●     ●     ●     ●     ●     ●     ●     ●     ●     ●     ●     ●     ●     ●     ●     ●     ●     ●     ●     ●     ●     ●     ●     ●     ●     ●     ●     ●     ●     ●     ●     ●     ●     ●     ●     ●     ●     ●     ●     ●     ●     ●     ●     ●     ●     ●     ●     ●     ●     ●     ● |                | 世間                     |                  |             |  |  |
| Ё 共用                                    |                                                                                                    |                |                        |                  |             |  |  |
| 使用者<br>群组<br>+-田                        | <u> </u>                                                                                                    | <u>共用名額</u>    | <u>分享路徑</u>            | <u>共用擁有</u><br>人 | 種限類型        |  |  |
| □- <b>雄</b> 謙                           | 📄 預先定義                                                                                                    | video          | WD640.SG640/video      | admin            | 公開          |  |  |
|                                         | 📄 預先定義                                                                                                    | photo          | WD640.SG640/photo      | admin            | 公開          |  |  |
| 一設定                                     | 📄 預先定義                                                                                                    | music          | WD640.SG640/music      | admin            | 公開          |  |  |
| → 潮盤升級<br>→ 開機<br>→ 登出                  | > 內建                                                                                                    | public         | WD640.SG640/public     | admin            | 公開          |  |  |
|                                         | 向建                                                                                                    | admin          | WD640.SG640/admin      | admin            | 擁有人專用       |  |  |
|                                         | 📄 使用者建立                                                                                                    | test           | WD640.SG640/test       | admin            | 進階          |  |  |
|                                         |                                                                                                    |                |                        |                  |             |  |  |
|                                         | <                                                                                                    |                |                        | 金生田              |             |  |  |
| ●訊息                                     |                                                                                                    |                |                        |                  |             |  |  |
| E 完成                                    |                                                                                                    |                |                        |                  |             |  |  |